# Инструкция по настройке Oktell в интеграции с 1С-Рарус:СофтФон 15.02.2018

#### Схема подключения

#### Hacтройка Oktell

Настройка подключения по WebSocket

Настройка подключения по НТТР

<u>Настройка пользователя</u>

<u>Настройка карты сети</u>

Настройка маршрутизации (опционально)

Настройка маршрутизации по набранному номеру (опционально)

## Схема подключения

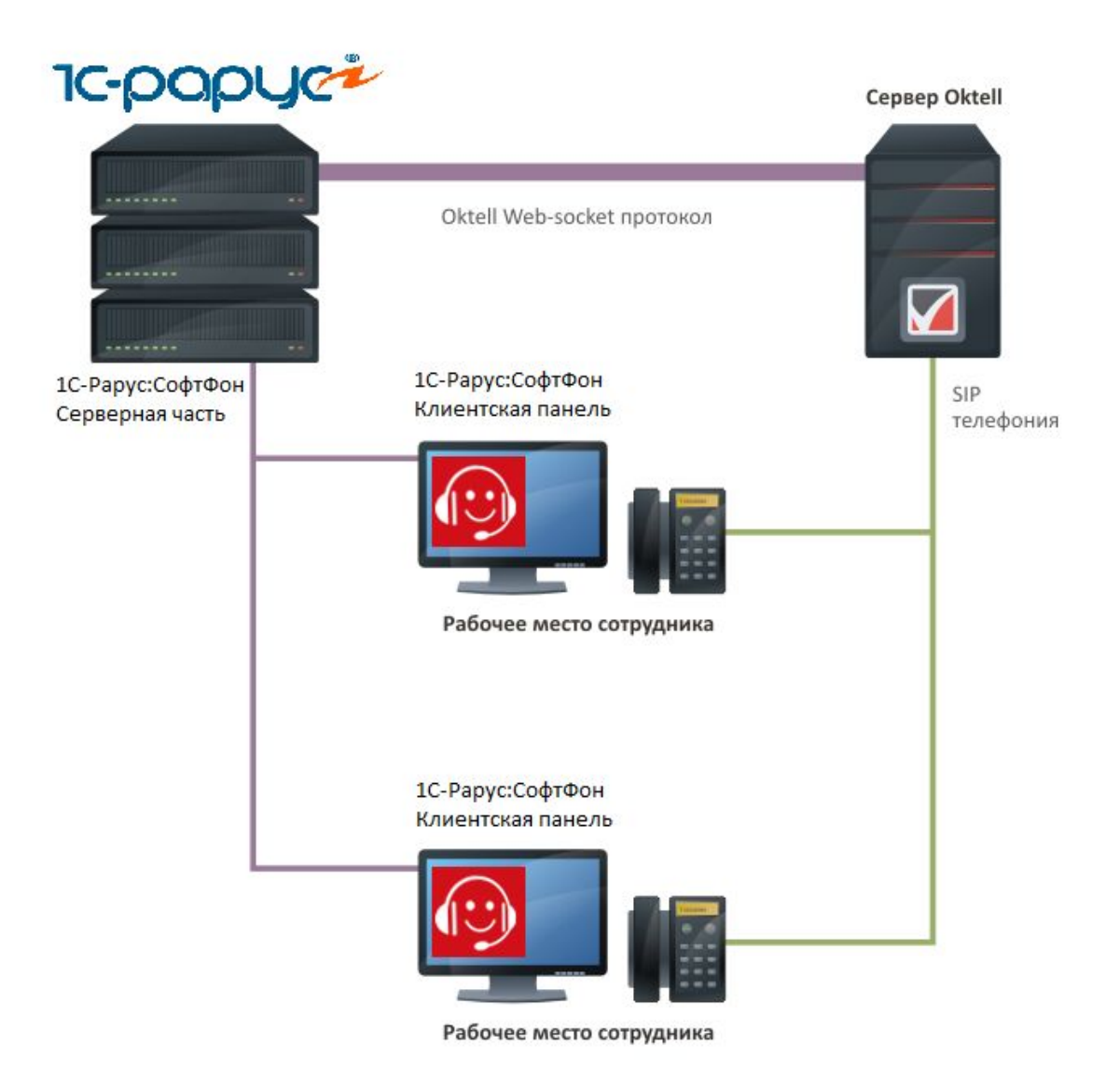

Рис.1 Схема подключения

## Настройка Oktell

Настройка Oktell включает в себя

- 1) Настройка подключения по WebSocket
- 2) Настройка подключения по HTTP
- 3) Настройка пользователя
- 4) Настройка маршрутизации (Опционально)

## Настройка подключения по WebSocket

Для подключения серверной части 1С-Рарус:СофтФон к серверу Oktell по протоколу WebSocket, необходимо в настройках Oktell (Администрирование\Общие

настройки\Web-интеграция с CRM) выбрать способ соединения с сервером CRM (CRM в Oktell), порт WebSocket для CRM (Например 4067) и способ авторизации (Без авторизации).

| Общие настройк                             | Ю                        |                       |
|--------------------------------------------|--------------------------|-----------------------|
| Системные настройки                        | <u>Запись разговоров</u> | <u>Служебные зада</u> |
| Сервер АТС 💌                               |                          |                       |
| Сценарии АТС 💌                             |                          |                       |
| Временные параметры ATC 🛛 🔻                |                          |                       |
| Музыкальное сопровождение (по умолчанию) 🔻 |                          |                       |
| Автодозвон 🔻                               |                          |                       |
| Менеджер очередей 🔻                        |                          |                       |
| Менеджер задач 🔻                           |                          |                       |
| <u>Call-центр</u> 🔻                        |                          |                       |
| Экстренные номера 🔻                        |                          |                       |
| Настройки подключения к интернет 🔍         |                          |                       |
| Настройки web-сервера Oktell 🔻             |                          |                       |
| Web-интеграция с CRM                       |                          |                       |
| Способ соединения с сервером CRM           | CRM κ Oktell (WebSocket) | •                     |
| Порт WebSocket Oktell для CRM              | 4067                     |                       |
| Авторизация                                | Без авторизации          | <b>*</b>              |

#### Рис.2 Настройка WebSocket

После чего нужно нажать "Сохранить"

### Настройка подключения по НТТР

Для подключения серверной части 1С-Рарус:СофтФон к серверу Oktell по протоколу HTTP, необходимо в настройках Oktell (Администрирование\Общие настройки\Настройка web-сервера Oktell) необходимо прописать следующие настройки:

Способ соединения с сервером Oktell - HTTP & WebSocket Порты веб-сервера Oktell для незащищенных соединений - например 4055

| Общие настрой                                           | КИ                  |                         |
|---------------------------------------------------------|---------------------|-------------------------|
| Системные настройк                                      | и Запись разговоров | <u>Служебные задачи</u> |
| Cepbep ATC V                                            |                     |                         |
| Сценарии АТС 💌                                          |                     |                         |
| Временные параметры АТС 🔻                               |                     |                         |
| Музыкальное сопровождение (по умолчанию) 🔻              |                     |                         |
| Автодозвон                                              |                     |                         |
| Менеджер очередей 🔻                                     |                     |                         |
| Менеджер задач                                          |                     |                         |
| Call-центр                                              |                     |                         |
| Экстренные номера 🔻                                     |                     |                         |
| Настройки подключения к интернет 🖤                      |                     |                         |
| Настройки web-сервера Oktell                            |                     |                         |
| Способ соединения с сервером Oktell                     | HTTP & WebSocket    | ¥                       |
| Порты веб-сервера Oktell для незащищенных<br>соединений | 80, 4055            |                         |

#### Рис. 3 Настройка НТТР

После чего нужно нажать "Сохранить"

## Настройка пользователя

Для администратора серверной части 1С-Рарус:СофтФон в Oktell должен быть создан пользователь (например арі), который контролирует всех других пользователей, и имеет доступ "Возможность исполнять методы Web-API"

| пформация о пользователе |                            |            | Фотография: |         |
|--------------------------|----------------------------|------------|-------------|---------|
| Полное имя:              | арі                        |            |             | Выбрать |
| Отдел:                   | Не входит ни в один отдел  | -          |             |         |
| Статус:                  | Действующий сотрудник      | *          |             |         |
|                          | Пользователь является опер | атором     |             |         |
| утентификационная информ | мация:                     |            |             |         |
| Пользователь (login):    | арі                        |            |             |         |
| Пароль:                  | •••••                      | <u>ت</u> ر | енерировать |         |
| рава контроля:           |                            |            |             |         |

ХАд

× По

×По

× По

Рис. 4 Настройка прав контроля для пользователя

Администратор

Пользователь Рарус 1 Пользователь Рарус 2

Пользователь Рарус 3

#### Пользователи Доступ Роли пользователя Администратор Администратор (системная) Менеджер проектов Менеджер проектов (системная) Oператор call-центра Оператор call-центра (системная) Пользователь Пользователь (системная) Пользователь WEB Привилегии пользователя: × Другие возможности ----- Показывать системные сценарии --- 🔲 Возможность удалять записи разговоров Возможность удалять записи любых конференций --- Доступ к служебным задачам ----- Доступ к сервису автодозвона ----- Доступ к офис-факсу ---- Возможность отправлять файлы в хранилище сессии П Доступ к модулю конференций --- Возможность создавать конференции ... 🔲 Возможность прослушивать коммутации и/или осуществлять помощь Возможность отправки сообщений Возможность просматривать содержимое экранов подчиненных . Peжим «Анти-Скриншот» 🛛 🗙 Возможность исполнять методы Web-API

Рис. 5 Настройка прав доступа для пользователя

Так же доступ к "Возможность исполнять методы Web-API" должны иметь остальные пользователи.

#### Настройка карты сети

Web-client

Возможность изменять свой пароль

Установка/обновление приложений из файла

Установка приложений

 Установка приложений

 Обновление приложений

 Удаление приложений

В настройках ір-телефона нужно указать свойство "Пользователь WebCRM" и опционально "Пользователь по умолчанию"

| Карта сети                   |                                 |            |               |
|------------------------------|---------------------------------|------------|---------------|
| Карт                         | т <u>а сети Свойства Сохр</u> а | нение      |               |
| 1нформация об элементе       |                                 |            |               |
| Тип элемента:                | IP телефон                      |            |               |
| Название:                    | Пользоваетль Рарус 2            |            |               |
| Описание:                    |                                 |            |               |
| Отдел:                       | < Не назначен >                 | Ŧ          |               |
| Пользователь по умолчанию:   | Пользователь Рарус 2            | Ŧ          |               |
| Пользователь WebCRM:         | Пользователь Рарус 2            | *          |               |
| Способ подключения:          | С регистрацией                  | Ŧ          |               |
| Имя пользователя (UserName): | rarus2                          |            |               |
| Пароль:                      | •••••                           | ۲          | сгенерировать |
| Аудио-кодеки:                | 🗙 G.711-ALaw-64k                | . <b>*</b> |               |
|                              | G.711-uLaw-64k                  | $\pm \pi$  |               |
|                              | GSM-06.10                       |            |               |
| Способ отбоя:                | Дисконнект (случай автоотбоя)   | Ŧ          |               |
| Транслитерация:              | По умолчанию                    | -          |               |

#### Связи

Связь LAN:

Логическая связь:

Oktell Server

| Пользователь<br>WebCRM | При назначении этого свойства телефон будет привязываться к<br>указанному пользователю при его входе из WebCRM (через браузер<br>без WebRTC или через кросс-логин из CRM по [[websocket-протоколу).<br>Привязка не осуществляется, если телефон уже используется<br>активным пользователем, подключенным из стандартного клиента<br>Oktell.    |
|------------------------|----------------------------------------------------------------------------------------------------|
|                        | Кроме того при логине из web-клиента с использованием технологии<br>передачи голоса WebRTC, в качестве учетной записи будет<br>предоставлена запись этого телефона, таким образом активируя<br>функцию множественного вызова SIP.Forking.<br>Один пользователь может быть назначен в качестве «пользователя<br>WebCRM» только на один телефон. |

## Настройка маршрутизации (опционально)

Для получения внутреннего номера ответственного менеджера используем компонент сценария Oktell "CRM-действие".

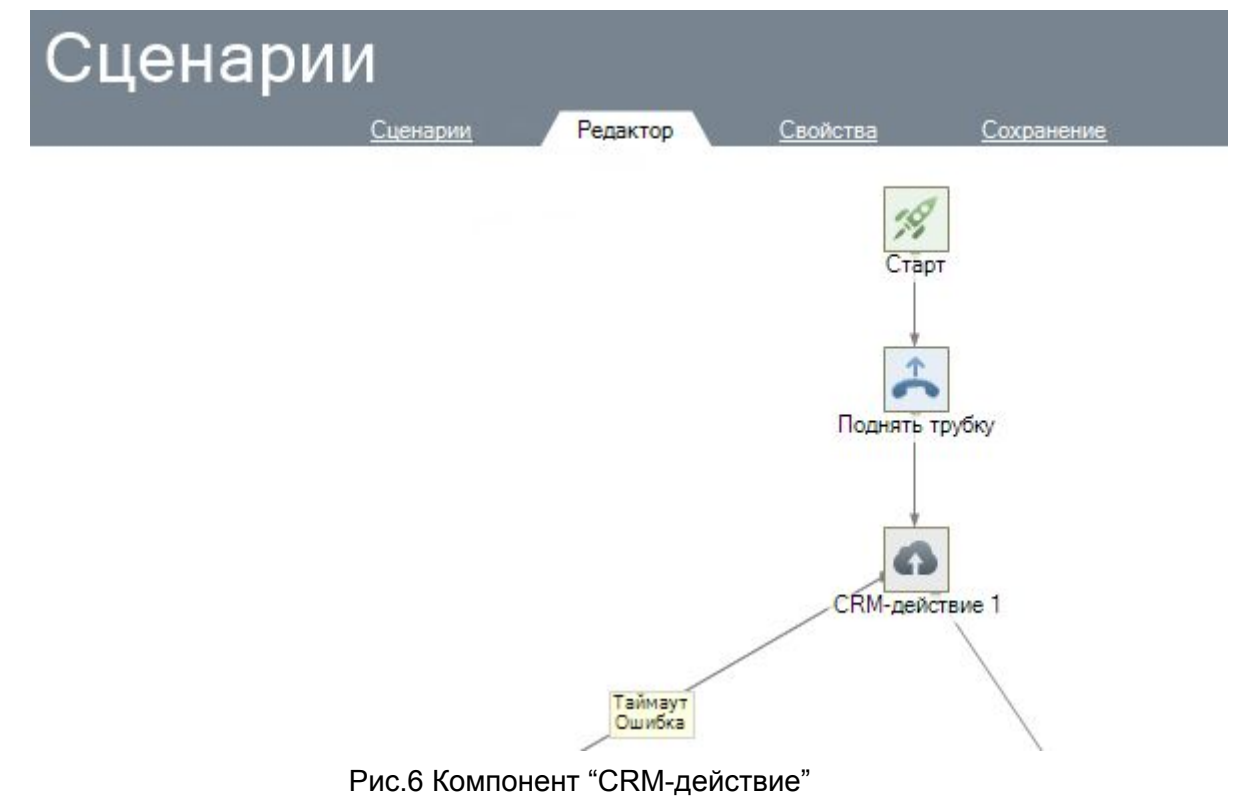

Настройка компонента "CRM-действие" в инспекторе объектов.

| Инспектор объектов (F11) |                                                                      |  |  |
|--------------------------|----------------------------------------------------------------------|--|--|
|                          |                                                                      |  |  |
|                          |                                                                      |  |  |
| Нет                      |                                                                      |  |  |
| Сразу                    |                                                                      |  |  |
|                          |                                                                      |  |  |
|                          |                                                                      |  |  |
| СRМ-действие 2           |                                                                      |  |  |
|                          |                                                                      |  |  |
|                          |                                                                      |  |  |
|                          |                                                                      |  |  |
|                          |                                                                      |  |  |
|                          |                                                                      |  |  |
|                          |                                                                      |  |  |
|                          |                                                                      |  |  |
|                          |                                                                      |  |  |
|                          |                                                                      |  |  |
|                          |                                                                      |  |  |
|                          |                                                                      |  |  |
|                          |                                                                      |  |  |
|                          | Анспектор объектов (F11)       Нет       Сразу       ССЯМ-действие 2 |  |  |

## Рис.7 Инспектор объектов

## Выбираем модуль дабл кликом.

| Название       |    | Версия | Описание                        | Статус  |
|----------------|----|--------|---------------------------------|---------|
| arus-softphor  | 18 | 1      |                                 | Активен |
| Neb-Cilent Sei | AI | 1.2.4  | Обеспечивает работу веб-клиента | АКТИВЕН |

Рис.8 Выбор модуля

| ает его но |
|------------|
|            |
|            |
|            |
|            |
|            |
|            |
|            |
|            |
|            |

## Рис.9 Выбор действия

## Задаем свойства

| И                     | Інспектор объектов (F11)                     |
|-----------------------|----------------------------------------------|
| Модуль, действие      | rarus-softphone-server - Получить номер отве |
| Свойства              | [Параметры]                                  |
| Дожидаться завершения | Нет                                          |
| Момент выполнения     | Сразу                                        |
| Ключ получателя       |                                              |
| Переход               |                                              |
| Имя                   | СRМ-действие 2                               |
| Описание              |                                              |
|                       |                                              |

Выбираем значение входного параметра, например Значение= Функция Номер абонента (Callerld)

|                        |               | 0                              | 2                          |   |
|------------------------|---------------|--------------------------------|----------------------------|---|
| азвание                | • Тип         | Описание                       | значение                   |   |
|                        | Crpokobbin    | Honep obolisidero iosiserita   | ×                          | 1 |
| Выбор аргу             | мента         |                                |                            |   |
| Константа              | Переменная    | Выражение Функция SQ           | l-sanpoc                   |   |
| Выберите функцию       | из списка:    |                                |                            |   |
| Номер абонента (С      | allerld)      |                                |                            |   |
|                        |               |                                |                            |   |
|                        |               |                                |                            |   |
|                        |               |                                |                            |   |
|                        |               |                                |                            |   |
|                        |               |                                |                            |   |
|                        |               |                                |                            |   |
|                        |               |                                |                            |   |
|                        |               |                                |                            |   |
|                        |               |                                |                            |   |
|                        |               |                                |                            |   |
|                        |               |                                |                            |   |
|                        |               |                                |                            |   |
|                        |               |                                |                            |   |
|                        |               |                                |                            |   |
|                        |               |                                |                            |   |
|                        |               |                                |                            |   |
|                        |               | ОК                             | Отмена                     |   |
|                        |               | ОК                             | Отмена                     |   |
|                        |               | ОК                             | Отмена вчение              |   |
| омер закрепленного мен | ед Строковый  | ОК                             | Отмена вчение ного менедже |   |
| мер закрепленного мен  | ед Строковый  | ОК                             | Отмена вчение ного менедже |   |
| омер закрепленного мен | ед Строковый  | ОК Возвращает номер закреплени | Отмена ачение ного менедже |   |
| омер закрепленного мен | ед Строковый  | ОК Возвращает номер закреплени | Отмена вчение ного менедже |   |
| омер закрепленного мен | ед Строковый  | ОК                             | Отмена вчение ного менедже |   |
| эмер закрепленного мен | ед Строковый  | ОК                             | Отмена вчение ного менедже |   |
| омер закрепленного мен | ед Строковый  | ОК Возвращает номер закреплени | Отмена вчение ного менедже |   |
| омер закрепленного мен | ед Строковый  | ОК Возвращает номер закреплени | Отмена вчение.             |   |
| омер закрепленного мен | ед. Строковый | ОК                             | Отмена вчение ного менедже |   |

Рис. 11 Входные параметры

Выбираем переменную, в которую сохраняем значение выходного параметра - номер менеджера закрепленного за клиентом.

|                                     | <u>Сценарии</u>                            | <u>Редактор</u> Сво                    | йства Сохранение            |
|-------------------------------------|--------------------------------------------|----------------------------------------|-----------------------------|
| одные параметры:                    |                                            |                                        |                             |
| азвание                             | т Тип                                      | Описание                               | Значение                    |
| Выбор перем                         | енной<br>Переменна                         | я                                      | × tomep абонента (Callerid) |
| Список переменных:                  |                                            |                                        |                             |
| Имя                                 | Тип данных                                 | Место                                  | Добавить                    |
|                                     | строка                                     |                                        | Изменить<br>Удалить         |
|                                     |                                            |                                        |                             |
|                                     | ▲ Tun                                      | Ок                                     | Отмена                      |
| азвание<br>омер закрепленного мене, | <ul> <li>Тип</li> <li>Строковый</li> </ul> | ОК<br>Описание<br>Возвращает номер зак | Отмена                      |
| азвание<br>омер закрепленного мене, | <ul> <li>Тип</li> <li>Строковый</li> </ul> | ОК<br>Описание<br>Возвращает номер зак | Отмена                      |
| азвание<br>омер закрепленного мене, | <ul> <li>Тип</li> <li>Строковый</li> </ul> | ОК<br>Описание<br>Возвращает номер зак | Отмена                      |

Рис.12 Выходные параметры

Свойство "Дожидаться завершения" = "Да"

|                       | Инспектор объектов (F11)                       |
|-----------------------|------------------------------------------------|
| Модуль, действие      | rarus-softphone-server - Получить номер ответс |
| Свойства              | [Параметры]                                    |
| Дожидаться завершения | Да                                             |
| Ключ получателя       |                                                |
| Таймаут, сек          | 2                                              |
| Переход               | Уведомление 1                                  |
| Переход, таймаут      | Уведомление 2                                  |
| Переход, неудача      | Уведомление 2                                  |
| Имя                   | CRМ-действие 1                                 |
| Описание              |                                                |

## Рис.13 Инспектор объектов с назначенными свойствами

## У компонента "CRM-действие" есть три перехода

| Переход             | Компонент, на который передается управление после успешного выполнения компонента.                                                                                                    |
|---------------------|----------------------------------------------------------------------------------------------------|
| Переход,<br>таймаут | Компонент, на который передается управление, если за установленный<br>период времени не получен ответ.<br>Поле доступно только при выборе значения «Да» в свойстве «Дожидаться<br>завершения». |
| Переход,<br>ошибка  | Компонент, на который передается управление, если модуль не<br>обнаружен, не доступен или другие условия не позволяют провести<br>операцию.                                                    |

# Настройка маршрутизации по набранному номеру (опционально)

Для передачи из Oktell в 1С:Рарус-СофтФон набранный клиентом внешний номер, необходимо в компоненте "Переключени" задать свойство "Дополнительная информация об абоненте" как функцию "Внешний номер (CallerID)".

Инспектор объектов (F11) Назначение Внутрь Переключение 1 Номер номер менеджера Тип вызова По умолчанию Caller Id Caller Name Дополнительная информация об абоненте Внешний номер (CalledId) Сигнал вызова Дa Очередь ожидания 40 Время ожидания ответа, с Символы прерывания Запись Согласно настройкам Код отказа SIP в переменную Переход Стоп Переход, занято Переход, не отвечает Переход, отсутствует Переход, прервано Имя Переключение на сотрудника Описание

Рис.14 Компонент переключения с назначенным свойством "Дополнительная информация об абоненте"